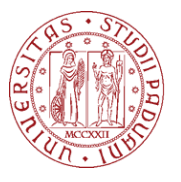

## Laboratorio virtuale VLEM Istruzioni per la prenotazione delle postazioni virtuali da parte degli studenti

## Link utili:

- Per prenotare la macchina virtuale: <u>https://vlabbooking.vdi.ict.unipd.it</u>
- Per scaricare il client o per accedere alla macchina virtuale tramite HTML Access: <u>https://vlab.vdi.ict.unipd.it</u>.

Questo documento illustra come uno studente può effettuare la prenotazione del laboratorio virtuale VLEM del Dipartimento di Scienze Economiche ed Aziendali "Marco Fanno". Il laboratorio virtuale è uno spazio remoto (una *macchina virtuale*) a cui è possibile accedere utilizzando il proprio computer. Per garantire un servizio efficiente, l'uso del laboratorio virtuale è soggetto a prenotazione. Per accedere alla macchina virtuale si può fare riferimento alla guida dedicata.

Per prenotare una VM per studio individuale seguire i seguenti passi:

- 1. Collegarsi al sito web <u>https://vlabbooking.vdi.ict.unipd.it</u> e inserire le credenziali di accesso al SSO di Ateneo.
- 2. Nella nuova pagina, cliccare la voce **Prenotazioni** nel menu verticale a sinistra

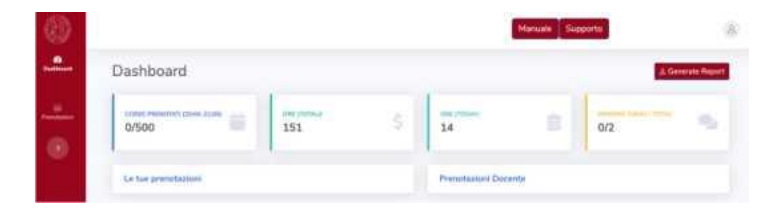

3. Nella nuova pagina, cliccare su **Prenota** 

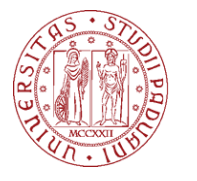

| DSEA_VLEM_STATA | DSEA_VLEM_EIKON |
|-----------------|-----------------|
| Postazioni 20   | Postazioni 3    |
| Prenota         | Prenota         |
|                 |                 |
|                 |                 |

4. Scegliere la data in cui si desidera riservare una macchina virtuale e l'orario preferito tra quelli disponibili. **Se si prenota da località con fuso orario differente da quello italiano, basarsi sull'orario italiano**. Cliccare il rispettivo pallino verde per prenotare. Ogni prenotazione dura 30 minuti. E' possibile prenotare più slot consecutivi.

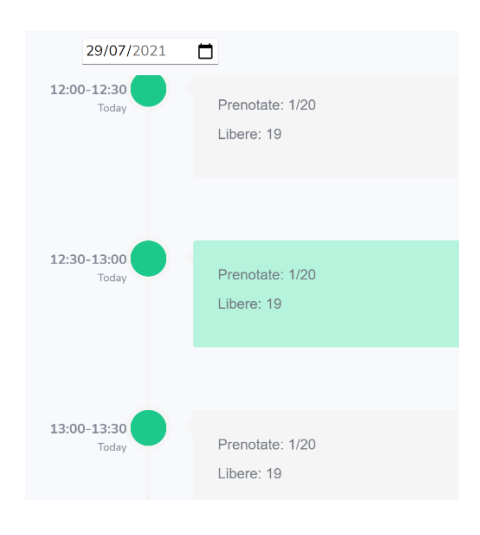

- 5. Confermare la scelta, l'intervallo prenotato sarà indicato da un pallino rosso.
- 6. Se non si ha più bisogno della macchina virtuale, vi chiediamo di cancellare la prenotazione per renderla disponibile a d altri utenti. Per cancellare, cliccare il pallino rosso dell'intervallo prenotato e conferma la cancellazione.